## **NROTC Unit Supply Binder - Tab 3-12**

## SUBJECT: Activate/Flag a SSN/DODID in NCMIS for STA-21 Students

**PURPOSE:** To assist NROTC Unit Supply Technicians with activating/flagging a Social Security Number (SSN) or Department of Defense Identification (DoDID) in Navy College Management Information Systems (NCMIS) for Seaman To Admiral-21 (STA-21) participants.

**OVERVIEW:** The process on the following pages specifies the procedures used to activate a STA-21 selected student into NCMIS for voucher purposes.

**ACTION REQUIRED:** NROTC Supply Technicians shall follow the below procedures to activate/flag a SSN/DODID in NCMIS.

| POINT OF CONTACT: | Jim Branch, NSTC                |  |  |
|-------------------|---------------------------------|--|--|
|                   | Education Technician (STA-21)   |  |  |
|                   | james.r.branch8.civ@us.navy.mil |  |  |

## (SELECTEES ACTIVATED IN NCMIS)

The following Steps are the operating procedures for NROTC enrollment.

Once STA-21 Program selection has been made, a roster is created by Naval Service Training Command (NSTC) STA-21 Head, Selection and Placement (OD2 / 850-452-2486) or the Placement Coordinator (850-452-9433).

Roster is then forwarded to NSTC STA-21 Placement Coordinator for assistance in turning on STA-21 Selectees in NCMIS.

| Last           | First                      | Middle | Rank       | START      | END         |
|----------------|----------------------------|--------|------------|------------|-------------|
| ADAMS          | JEFFREY                    |        | EM2(SS)    | 5/1/2018   | 6/1/2021    |
| BAEZ           | ANDRE                      |        | ET1(SS)    | 5/1/2018   | 6/1/2021    |
| BISCHOFF       | COLE                       |        | MM3        | 5/1/2018   | 6/1/2021    |
| BLEUENSTEIN    | MELIA                      |        | EM3        | 5/1/2018   | 6/1/2021    |
| BOWLING        | CHRISTOPHER                |        | ET3        | 5/1/2018   | 6/1/2021    |
| BROOKS         | BEAU                       |        | EM1(SS)    | 5/1/2018   | 6/1/2021    |
| BYNUM          | JAMEE                      |        | ET3        | 5/1/2018   | 6/1/2021    |
| CARPENTER      | STEVEN                     |        | MM2(SS)    | 5/1/2018   | 6/1/2021    |
| CARUSO         | PAUL                       |        | EM2(SS)    | 5/1/2018   | 6/1/2021    |
| DASHIELL       | JALEA                      |        | EM3        | 5/1/2018   | 6/1/2021    |
| FLOYD          | JASON                      |        | EM2        | 5/1/2018   | 6/1/2021    |
| HYDRUSKO       | MATTHEW                    |        | MM2(SW/AW) | 5/1/2018   | 6/1/2021    |
| IRVIN          | DALTON                     |        | MM1        | 5/1/2018   | 6/1/2021    |
| JOHNSON        | TYRONE                     |        | EM3        | 5/1/2018   | 6/1/2021    |
| KINNEY         | BRYCE                      |        | MM2        | 5/1/2018   | 6/1/2021    |
| KLITZKE        | DAKOTA                     |        | EM2        | 5/1/2018   | 6/1/2021    |
| LATCHAW        | GARRETT                    |        | EM3        | 5/1/2018   | 6/1/2021    |
| LATOUFTRUJILLO | SARA                       |        | EM2        | 5/1/2018   | 6/1/2021    |
| LATTIMORE      | KATHRYN                    |        | EM3        | 5/1/2018   | 6/1/2021    |
| MADRID         | SEBASTIAN                  |        | MM3        | 5/1/2018   | 6/1/2021    |
| MCNEIL         | JAMES                      |        | ET3        | 5/1/2018   | 6/1/2021    |
|                | a a a terret a service a d |        | a link a   | = 1= 100=0 | e la lagana |

## ENROLL A NEW STA-21 STUDENT IN NCMIS

- 1. Log in to NCMIS Modern
- 2. Select Functions> Education History
- 3. Load SVM via search
- 4. At the "General" tab you will see "Special Programs" section
- 5. Refer to roster provided by Program Manager.
- 6. Enter the following fields:
  - School Issuing Degree
  - Anticipated Graduation Date
  - Immediate Education Goal (Bachelors)
  - Long Term Goal & Career Goal (if known/desired)

| General       | (AM2)                                                                 | Print Plan     |                         | Quota Caps      | View                | JST 📀                          |
|---------------|-----------------------------------------------------------------------|----------------|-------------------------|-----------------|---------------------|--------------------------------|
|               | School Issuing Degree                                                 |                | Education Level         |                 | GPA(TA Courses Only | y) Anticipated Graduation Date |
|               |                                                                       | ۹              | L - HIGH SCHOOL DIPLOMA | ٩               | 4                   | <b></b>                        |
|               | Immediate Education Goal                                              | Long Term Goal |                         | Career Goal     | Year                | rs of Education                |
|               | Associates •                                                          | Not Specified  | ¥                       |                 | 12                  | 2                              |
|               | Special Options Manage Options<br>Participant has no special options. |                |                         | Completed Tests | Test                |                                |
| $\rightarrow$ | Special Programs                                                      |                |                         |                 |                     |                                |
|               | Advance Education Voucher(AEV)                                        |                | Enrol                   |                 |                     |                                |
|               | Graduate Education Voucher(GEV)                                       |                | Enrol                   |                 |                     |                                |
|               | Seaman to Admiral-21(STA21)                                           |                | Enrol                   |                 |                     |                                |

- 7. Under Special Programs, Seaman to Admiral-21 (STA-21), Click on "Enroll."
- 8. Enter "Start Date" and "End Date."
  - NOTE: Program cannot exceed 36 months
- 9. Click "Save" and ensure record saved correctly.